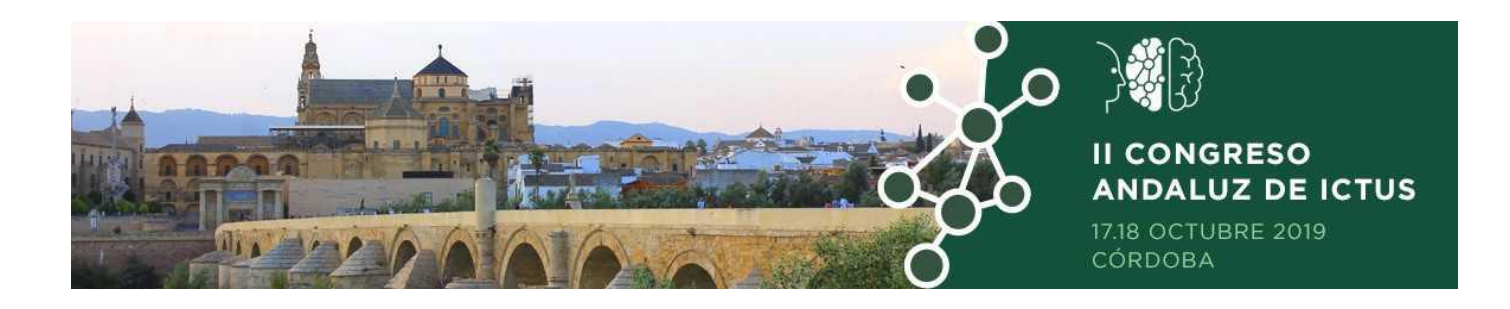

## MANUAL DE INSTRUCCIONES DE INSCRIPCIONES ONLINE

# *II CONGRESO ANDALUZ DE ICTUS* 2019

CÓRDOBA, 17 - 18 OCTUBRE

PASO 1: acceder a la página web: <u>https://iicongresoandictus.es</u>

PASO 2: cliquear sobre "Acceso a la gestión online"

#### **REGISTRO ONLINE**

**PASO 3:** se abre una nueva ventana para acceder a la gestión online. Debe darse de alta detallando todos sus datos y generándose un usuario y contraseña. Para ello, debe pulsar sobre "Es mi primera vez aquí, no tengo datos de acceso":

| II ICTUS                        |                                                                                         | Gestión Online |
|---------------------------------|-----------------------------------------------------------------------------------------|----------------|
| Si ya dispone de usuario, puede | acceder a su área privada introduciendo sus datos de acceso en el siguiente formulario: |                |
|                                 | Vecisa096                                                                               |                |
|                                 | Aceptar<br>¿Has olvidado tus datos de acceso?                                           |                |
|                                 | Es mi primera vez aquí, no tengo datos de acceso                                        |                |

| Datos del usuario                       |                                                                                                    |
|-----------------------------------------|----------------------------------------------------------------------------------------------------|
| Titulo                                  |                                                                                                    |
| Nombre*                                 |                                                                                                    |
| Apellidos*                              |                                                                                                    |
| Organismo                               |                                                                                                    |
| Departamento                            |                                                                                                    |
| DNI/CIF/Pasaporte*                      |                                                                                                    |
| Dirección                               |                                                                                                    |
| Cludad                                  |                                                                                                    |
| Provincia                               |                                                                                                    |
| Código Postal                           |                                                                                                    |
| Pais                                    |                                                                                                    |
| Email*                                  |                                                                                                    |
| Confirma email*                         |                                                                                                    |
| Teléfono                                |                                                                                                    |
| Fax                                     |                                                                                                    |
| Datas da secora                         |                                                                                                    |
| Datos de acceso                         |                                                                                                    |
| Nombre de usuarlo*                      | El nombre de usuario debe tener una longitud entre 6 y 15 caracteres y sólo<br>puede estar formado por letras minúsculas y números. |
| Clave*                                  | La olave debe tener una longitud entre 6 y 15 caracteres y sólo puede contener<br>minúsculas, mayúsculas y números.                 |
| Confirma elave*                         |                                                                                                    |
| <ul> <li>Cempos obligatorios</li> </ul> |                                                                                                    |

### Posteriormente debe cumplimentar el formulario con sus datos:

En el caso que ya se haya registrado previamente, puede acceder a su área privada con el usuario y contraseña que se haya generado en el registro:

| Si ya dispone de usuario, puede acceder a su área privada introduciendo sus datos de acceso en el siguiente formulario:           Acceso           Acceptar           ¿Has olividado fus datos de acceso? |
|----------------------------------------------------------------------------------------------------|
| Es mi primera vez aquí, no tengo datos de acceso                                                                                                    |

Ya está registrado pero no inscrito

IMPORTANTE: con un mismo usuario puede hacer tantas inscripciones y reservas de alojamiento como necesite. Si es el caso, recomendamos que genere el usuario con sus datos personales y no con los datos del inscrito

#### **INSCRIPCIÓN ONLINE**

**PASO 4:** para <u>INSCRIBIRSE</u>, puede continuar tras el registro o acceder a su área privada con el registro previamente hecho.

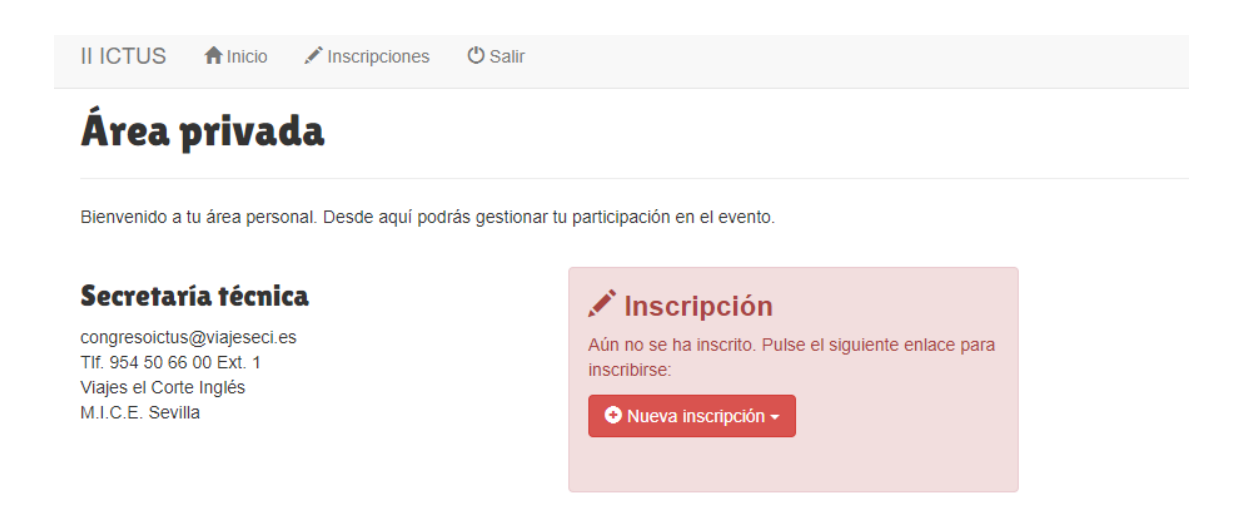

**PASO 5:** posteriormente, debe pulsar sobre el botón de "Nueva inscripción" y seleccionar cuota de inscripción, seleccionar extras necesarios y el taller al que asistirá:

| Datos de la inscripción                                                        |                                    |               |  |  |
|--------------------------------------------------------------------------------|------------------------------------|---------------|--|--|
| Cuota de inscripción GEN<br>Observaciones                                      | ERAL V                             |               |  |  |
| Extras                                                                         |                                    |               |  |  |
|                                                                                | Cena<br>17 octubre / <b>10.00€</b> | Observaciones |  |  |
| Comida<br>18 octubre / <b>10.00€</b>                                           |                                    | Observaciones |  |  |
| Talleres                                                                       |                                    |               |  |  |
| ☐ Taller 1: Electrocardiografía para<br>enfermería/Escala Canadiense / 0.00€   |                                    | Observaciones |  |  |
| □ Taller 2: Tecnologias de<br>Fisioterapia/Reentrenamiento al esfuerzo / 0.00€ |                                    | Observaciones |  |  |
| ☐ Taller 3: Signos y Sintomas/Escalas de valoración<br>/ 0.00€                 |                                    | Observaciones |  |  |
| □ Taller 4: Casos clínicos Complejos en Ictus / 0.00€                          |                                    | Observaciones |  |  |

**PASO 6:** para facilitar el proceso de inscripción, puede pulsar sobre el botón "Copiar datos del registro" y automáticamente se le copia toda la información anteriormente detallada en el registro:

| < | Copiar datos del registro | >  |
|---|---------------------------|----|
|   | Título                    | [] |
|   | Nombre*                   |    |
|   | Apellidos*                |    |

PASO 7: rellenar en el proceso de inscripción:

- Datos personales
- Seleccionar inscripción
- Extras: almuerzo o cena extra
- Seleccionar taller
- Forma de pago
- Datos de facturación (en el caso que la necesite)

**PASO 8:** pulsar sobre "He leído y aceptado los términos y condiciones del servicio" y pinchar sobre "Aceptar". De esta forma, su inscripción ha sido gestionada. Habrá recibido un email por cada paso que haya realizado.

**PASO 9:** pulse sobre "Volver" y podrá ver el resumen de su inscripción / inscripciones (rojo: pendiente de confirmar; verde: confirmado). Si quiere acceder al resumen detallado, puede pulsar sobre la lupa que aparece a mano derecha de cada inscripción.

IMPORTANTE: con un mismo usuario, puede realizar tantas inscripciones como necesite.

**PASO 10:** con su usuario y contraseña, puede ver el resumen de su inscripción todas las veces que necesite.

Para cualquier consulta o aclaración:

Secretaría Técnica Viajes El Corte Inglés Telf.: 95 450 66 05 – 95 450 66 00 E-mail: sevillacongresos1@viajeseci.es Persona de contacto: Beatriz López de Solís

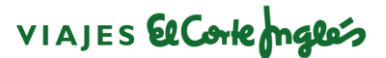